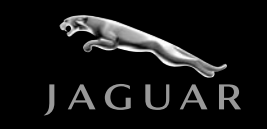

## S-TYPE

# **Satellite Radio System**

## **Information**

Jaguar accessory fitting instructions can be found at the URL below:

www.jaguartechinfo.com/extfree2viewjagprod/index.jsp

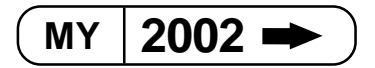

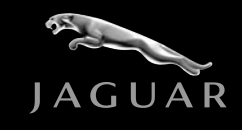

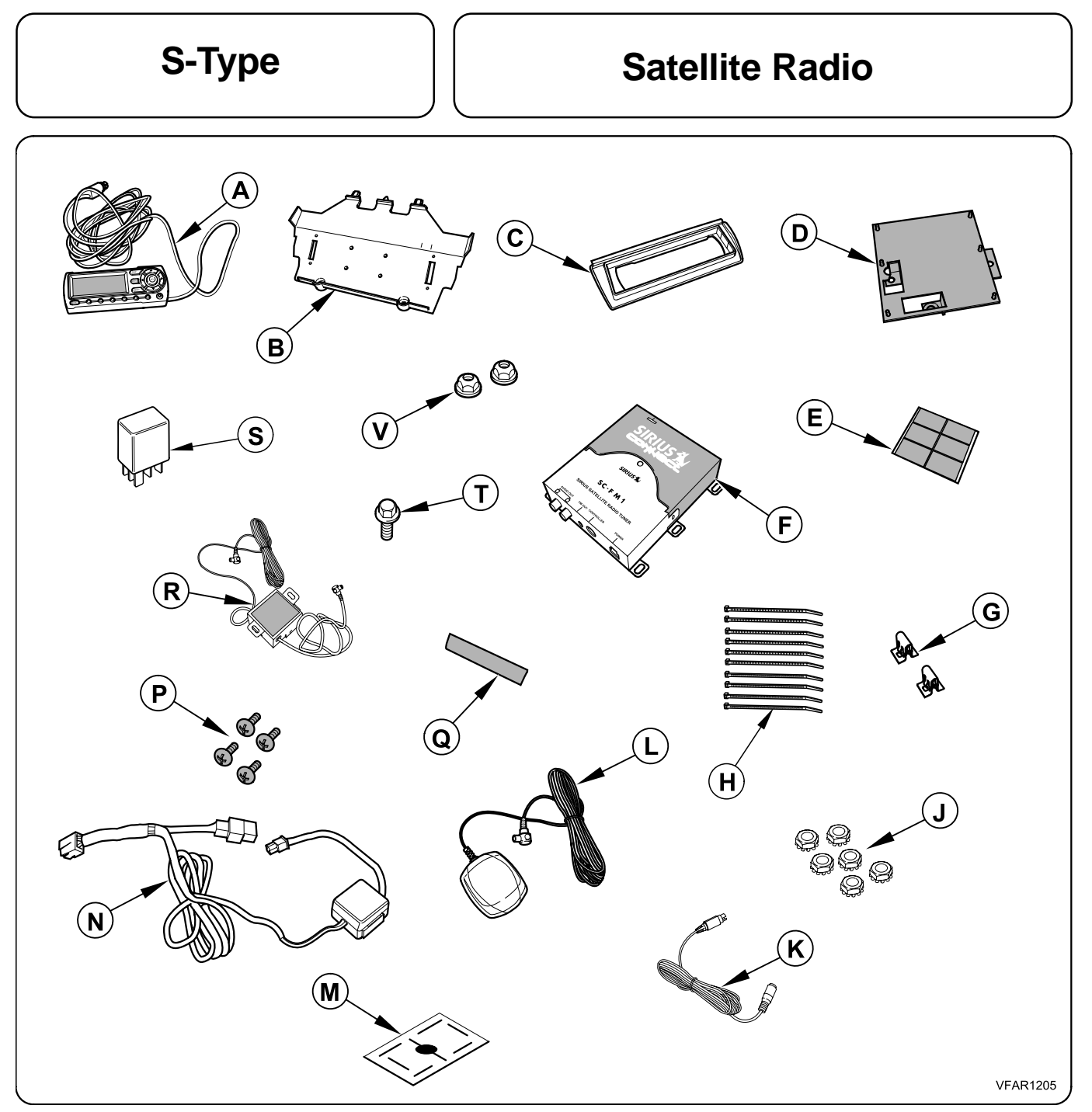

#### Parts Required (Ordered Separately)

- A. Control Unit
- B. Control unit base
- C. Unit Cover
- D. Satellite tuner bracket
- E. Adhesive Foam Pads (12)
- F. Satellite radio tuner
- G. Unit cover clips (2)

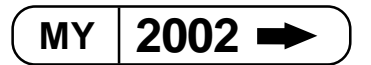

- H. Cable ties (10)
- J. Nuts (6)
- K. Control Unit Extension Cable
- L. Satellite antenna
- M. Template
- N. Power supply loom
- P. Control unit screws (4)
- Q. Antenna protection tape
- R. FM Switching box
- S. Relay
- T. Bolt
- V. Nuts (2)

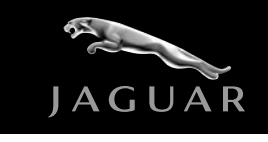

## S-Type

#### **Satellite Radio**

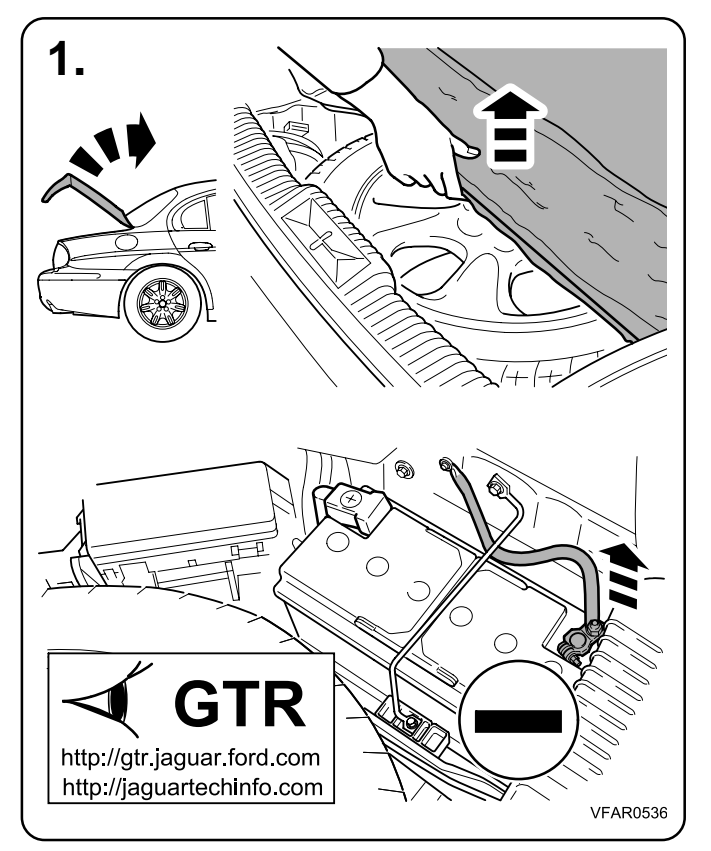

#### Notes:

1. Refer to GTR / Owners manual as to the correct procedure for battery disconnect / reconnect.

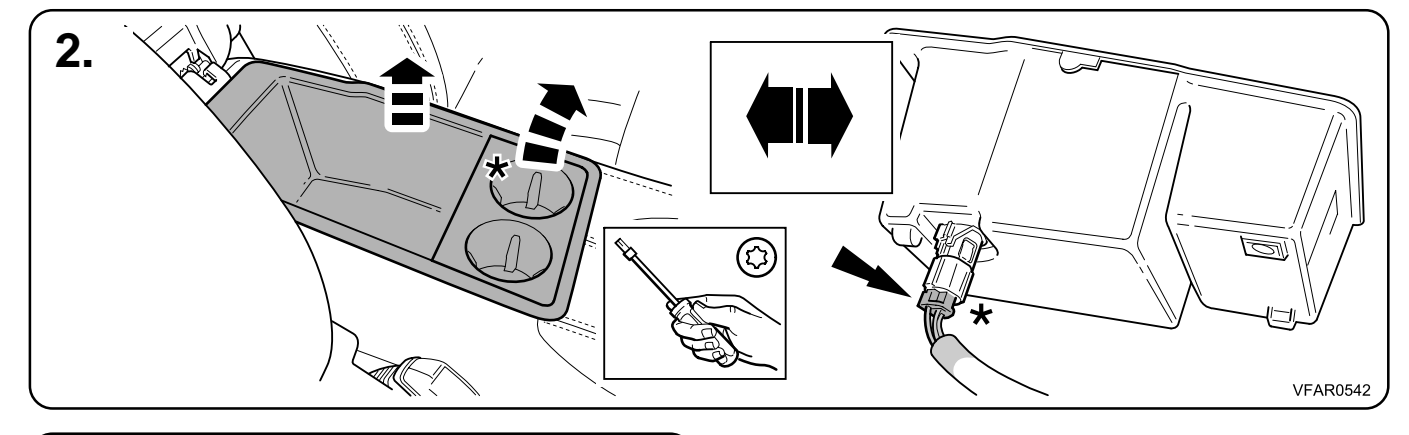

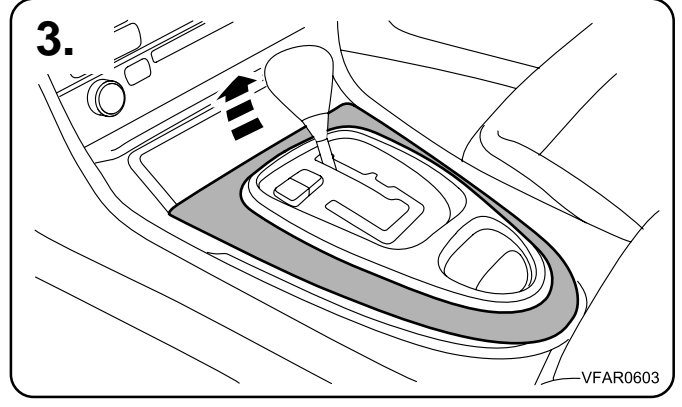

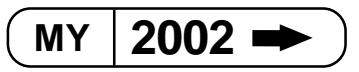

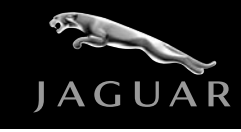

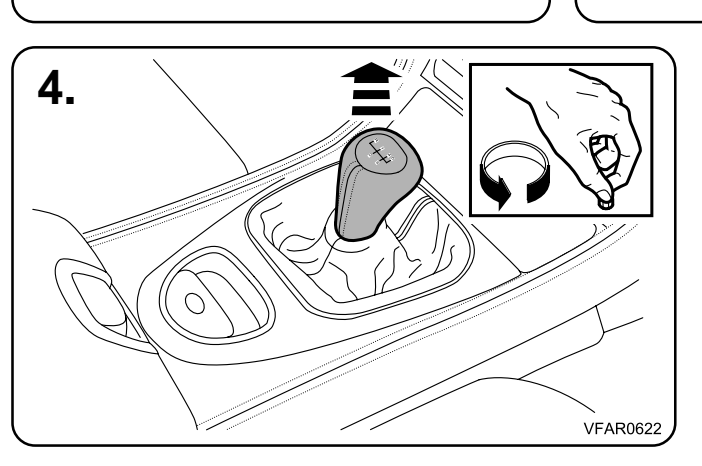

S-Type

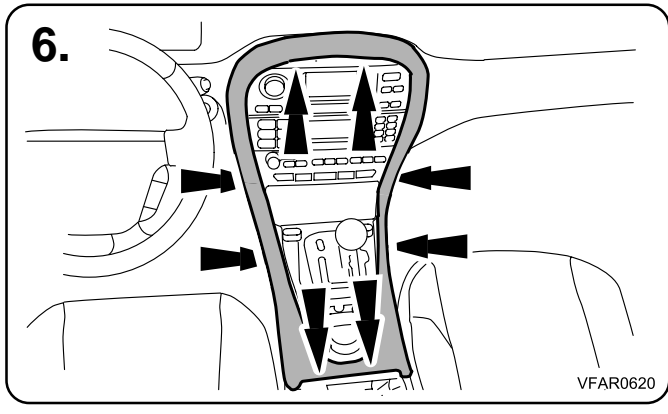

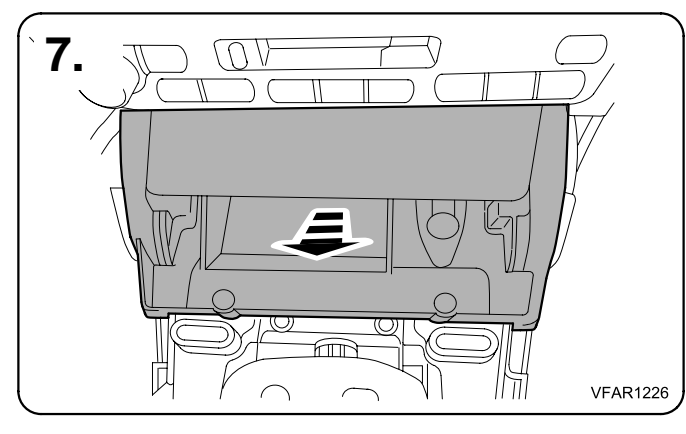

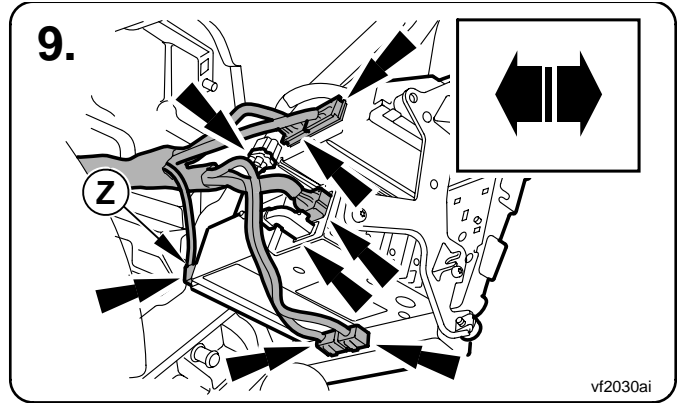

2002 •

MY

#### **Satellite Radio**

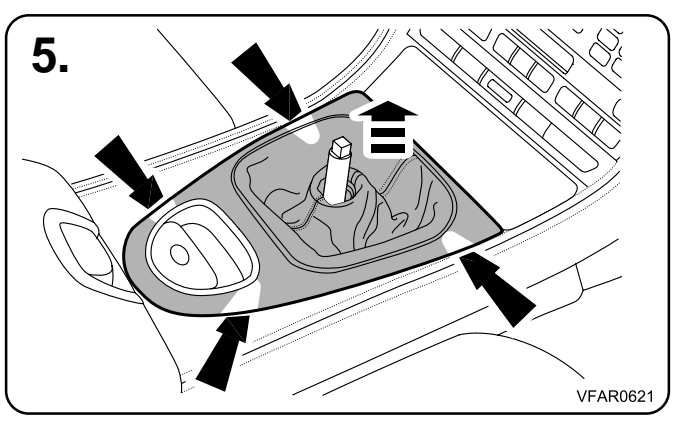

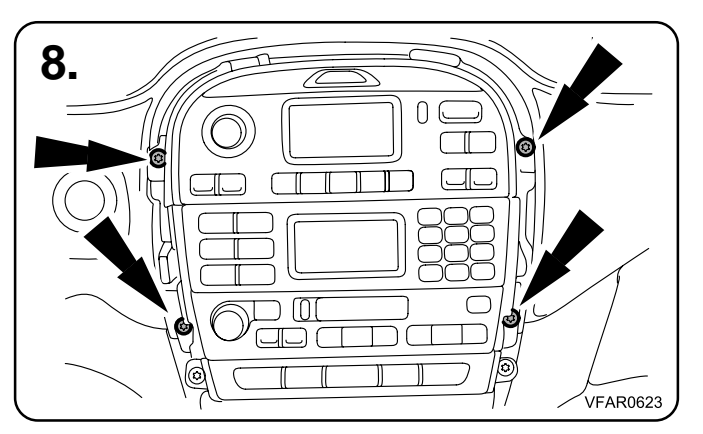

#### Notes:

9. When removing the centre stack, take care not to scratch the vehicle

Part No. 5R83-19C120-BB

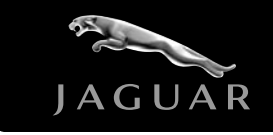

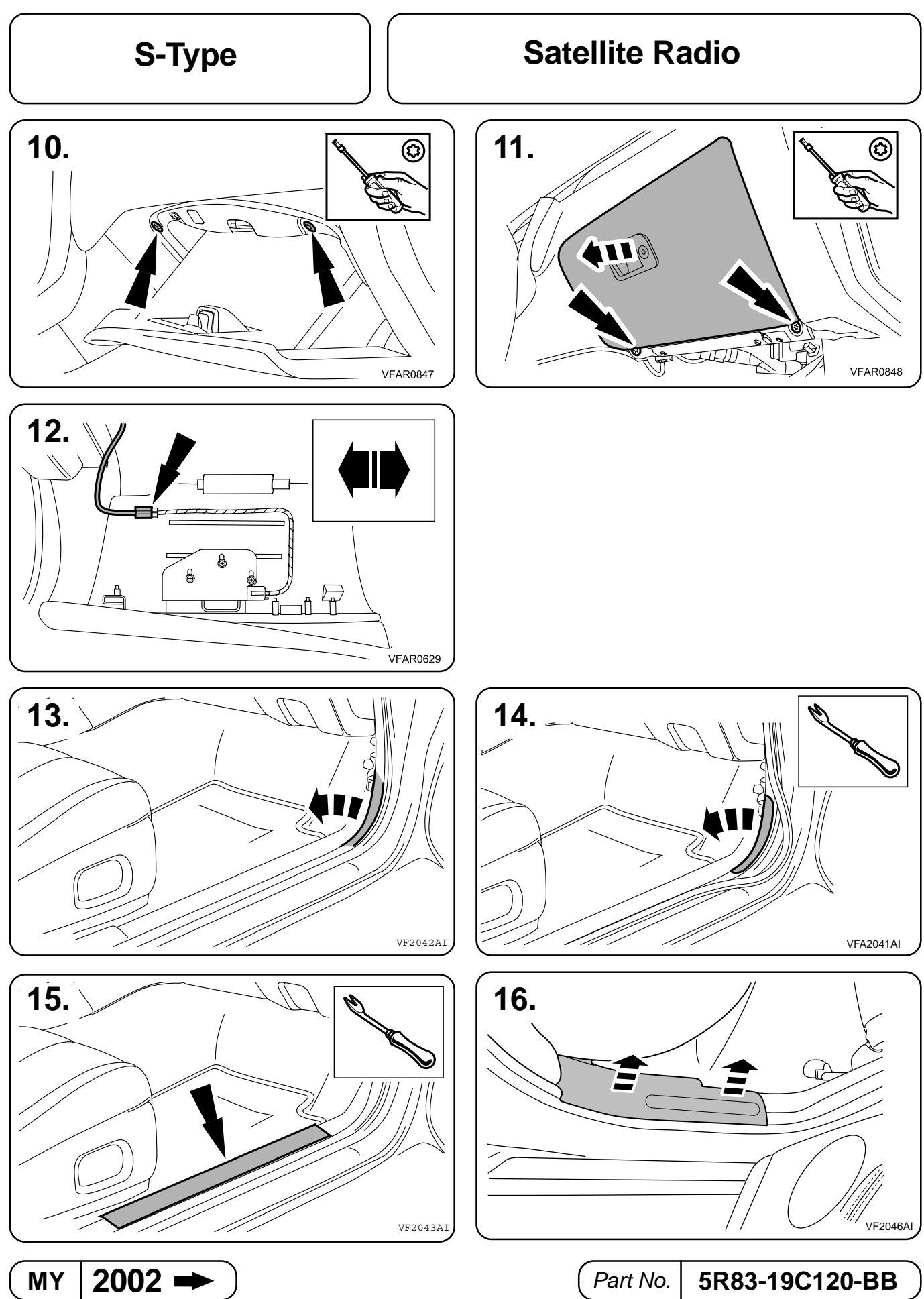

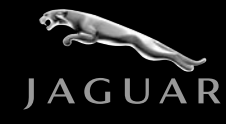

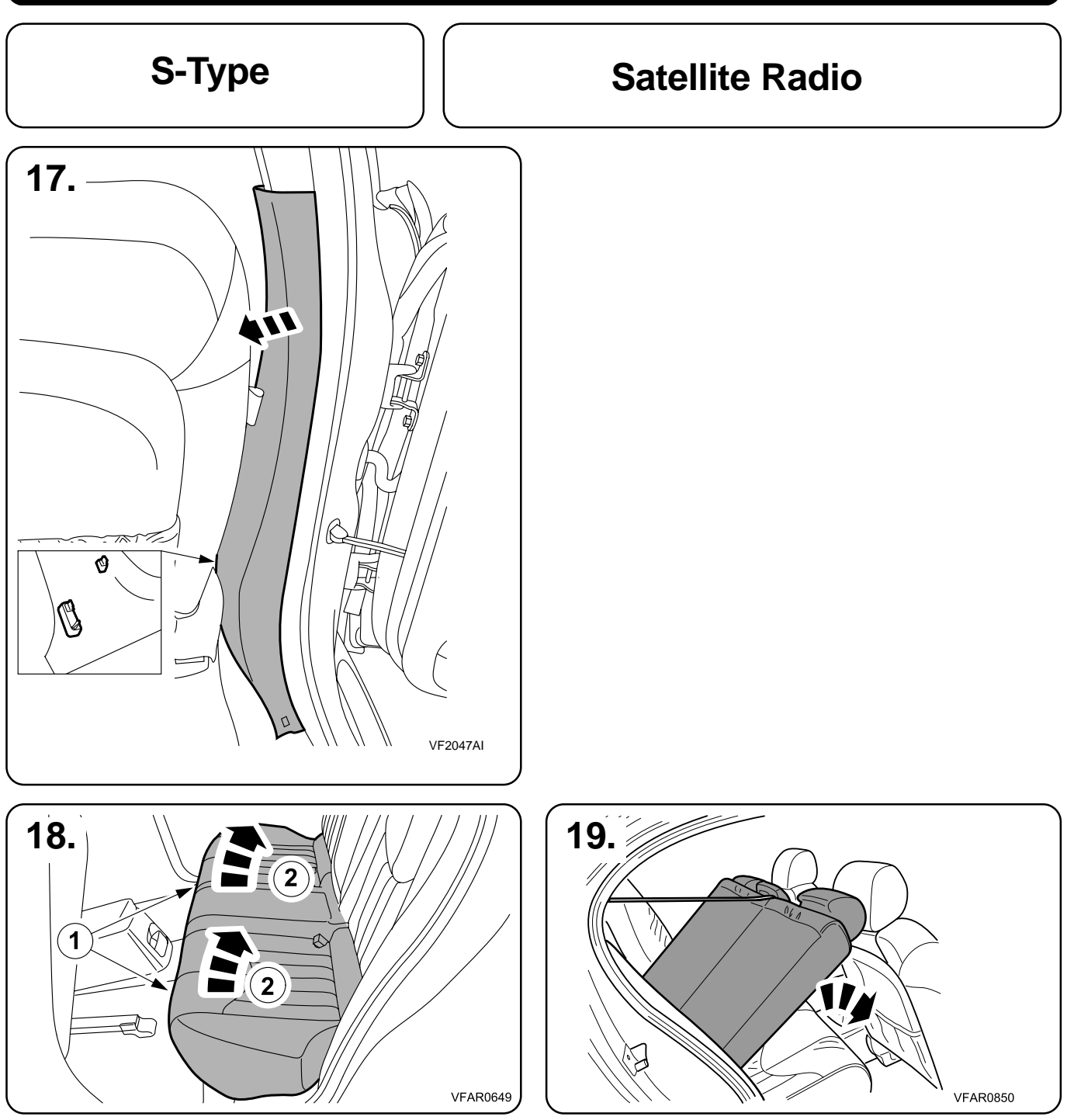

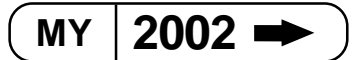

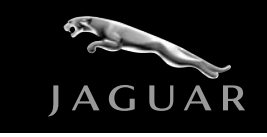

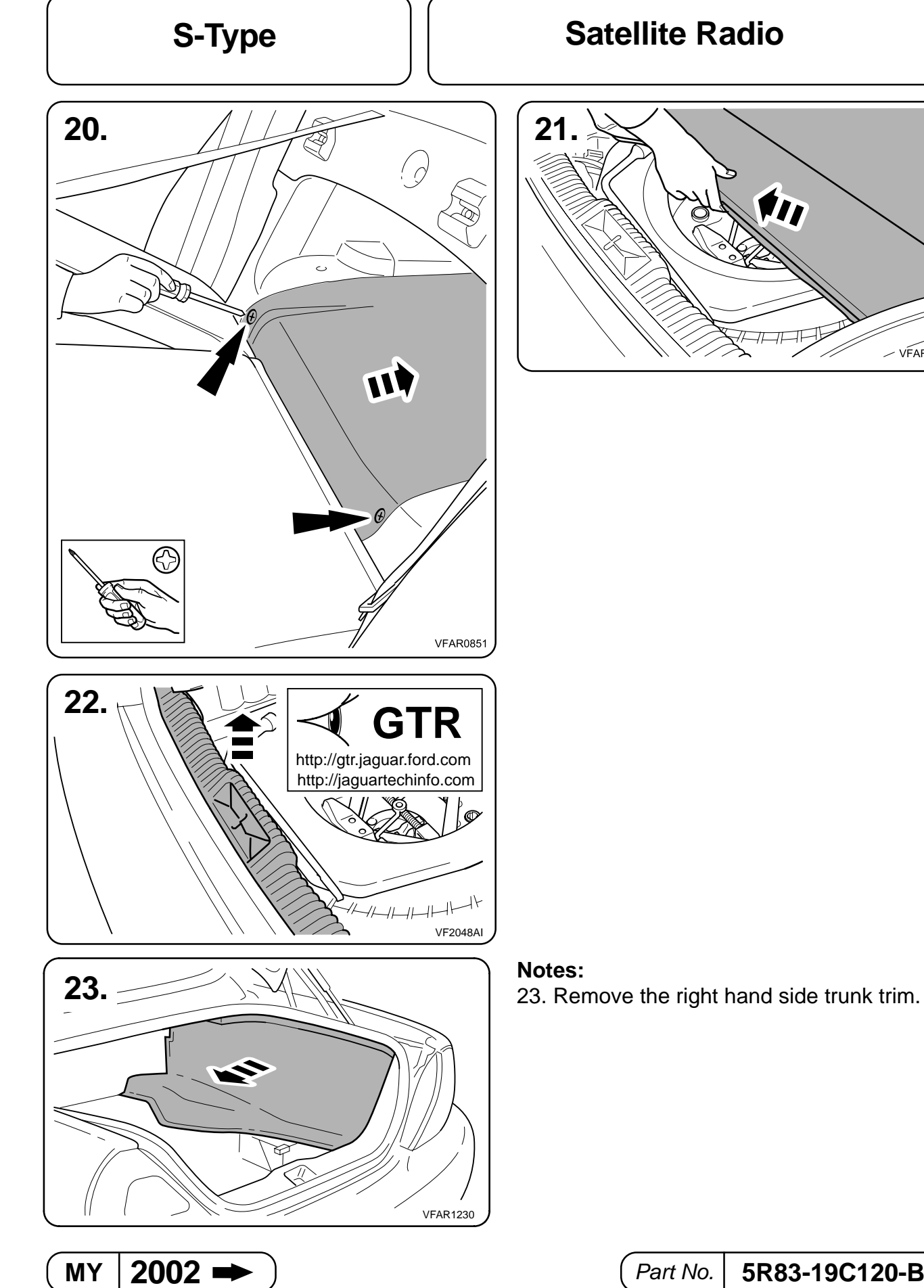

VFAR0852

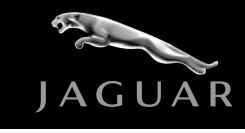

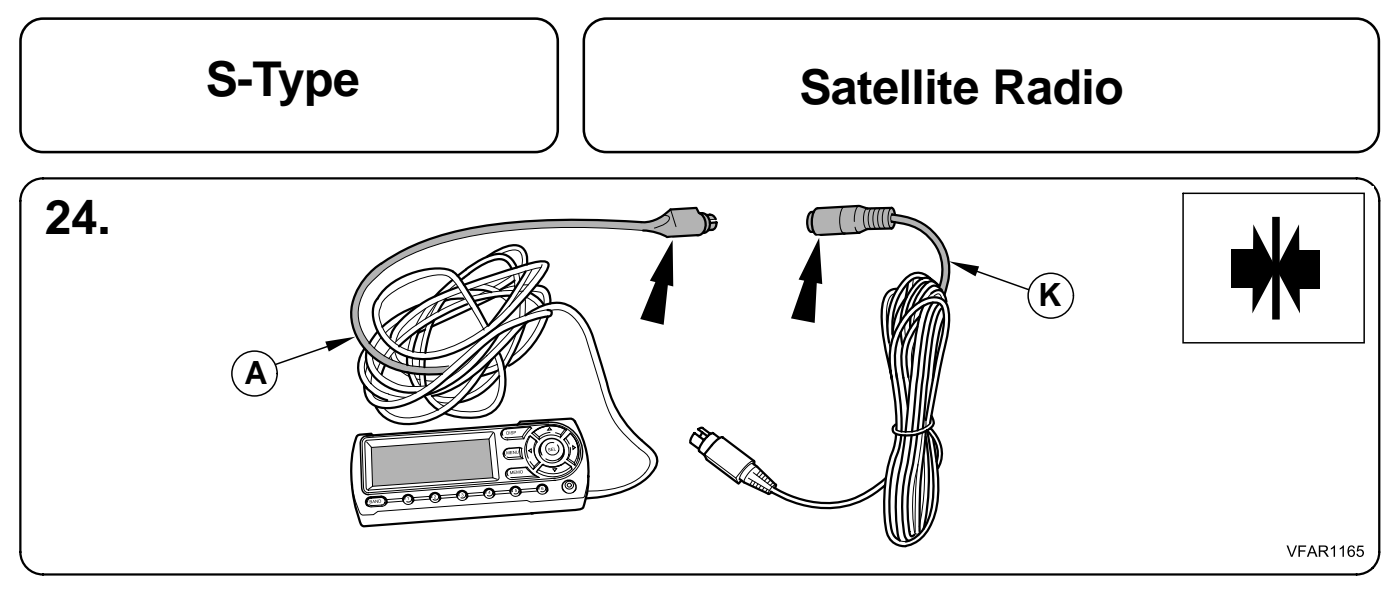

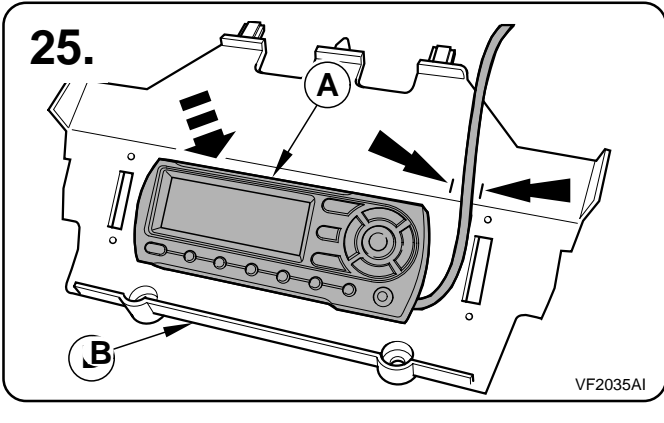

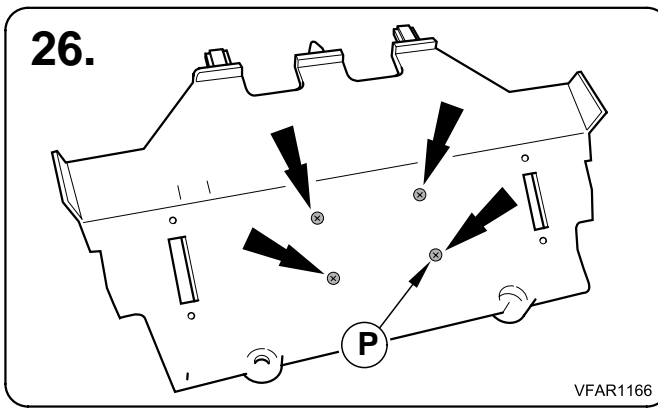

#### Caution:

26. Take care not to over-tighten the bolts securing the display to the cradle.

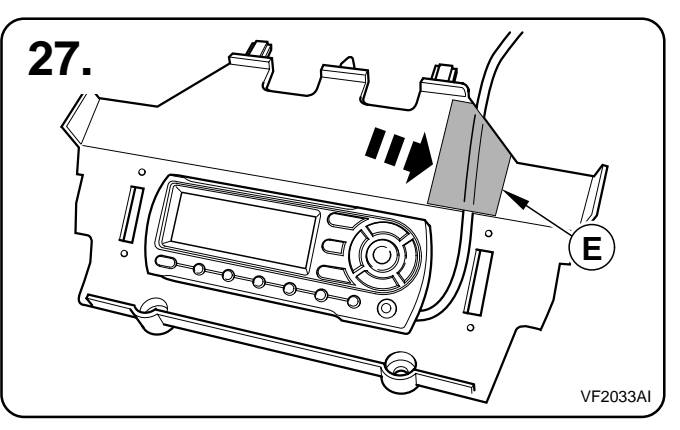

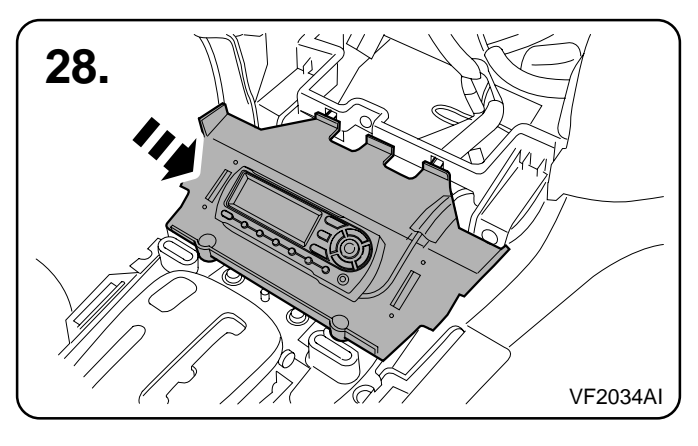

Part No.

5R83-19C120-BB

MY | 2002 ➡ )

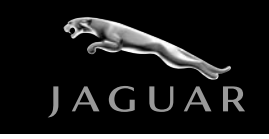

**Satellite Radio** 

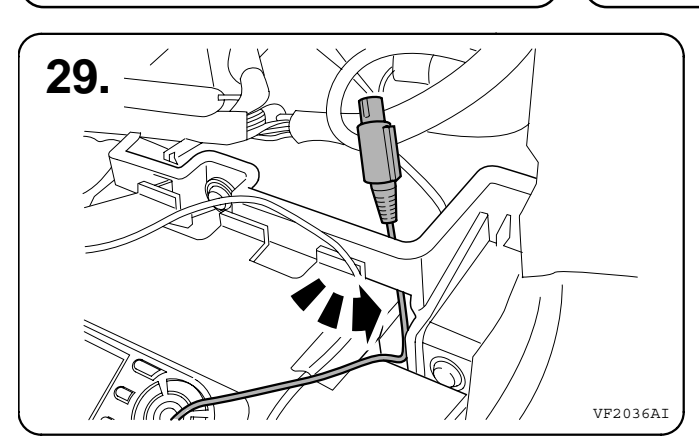

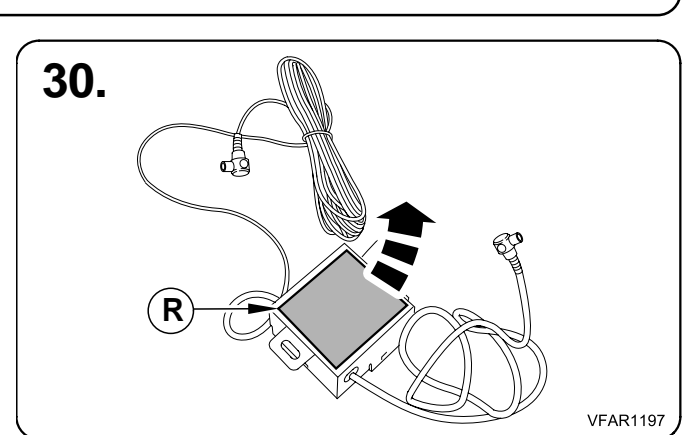

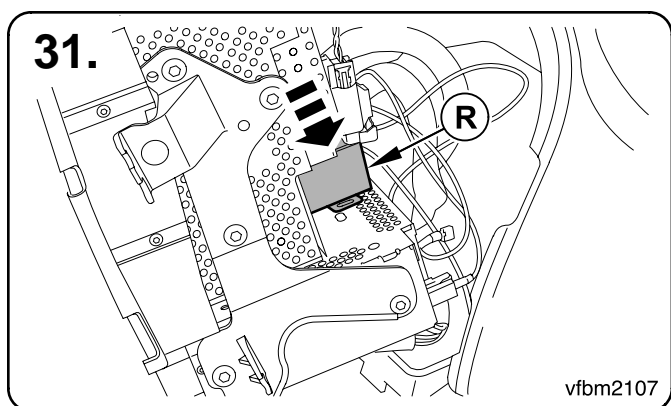

# 

#### Notes:

32. Route the controller and antenna junction box loom behind the dashboard, and secure using cable ties as required.

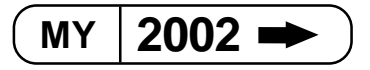

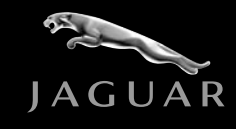

## S-Type

#### **Satellite Radio**

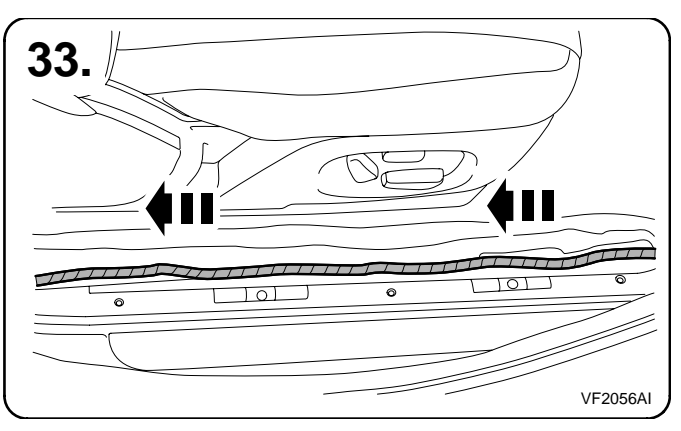

#### Notes:

33 - 35. Route the controller and antenna junction box loom along the passenger side of the vehicle, and into the trunk area.

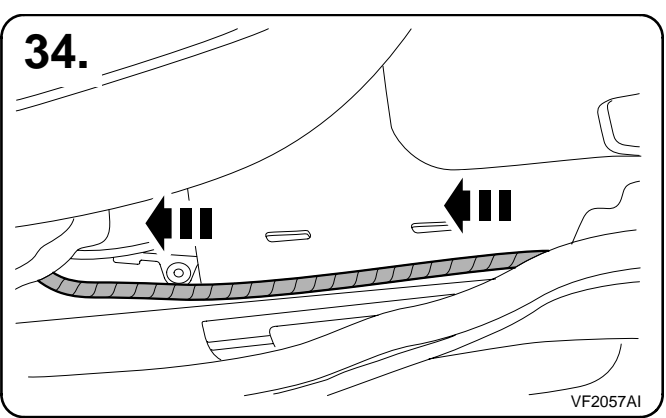

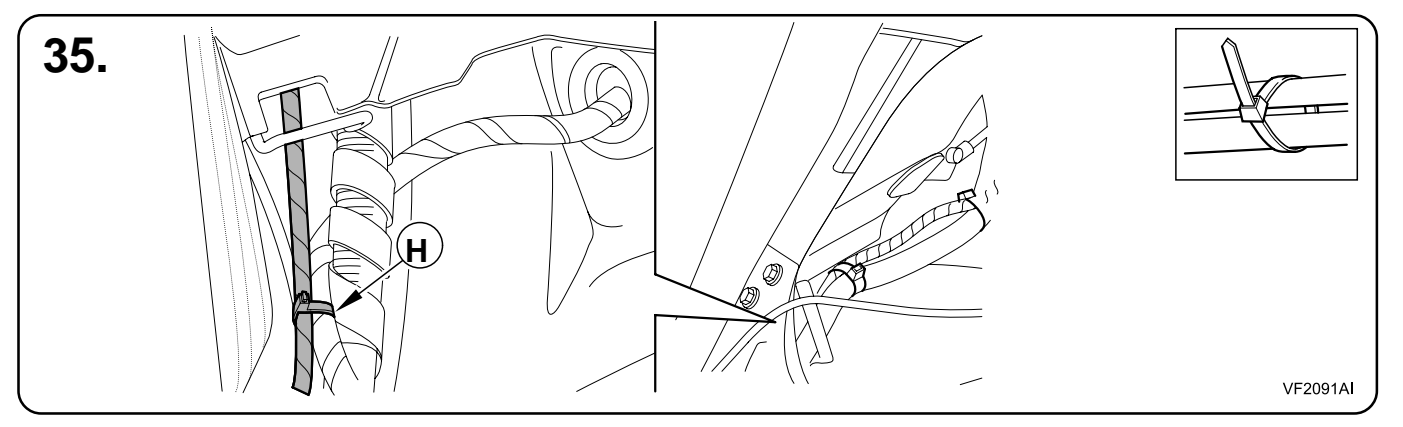

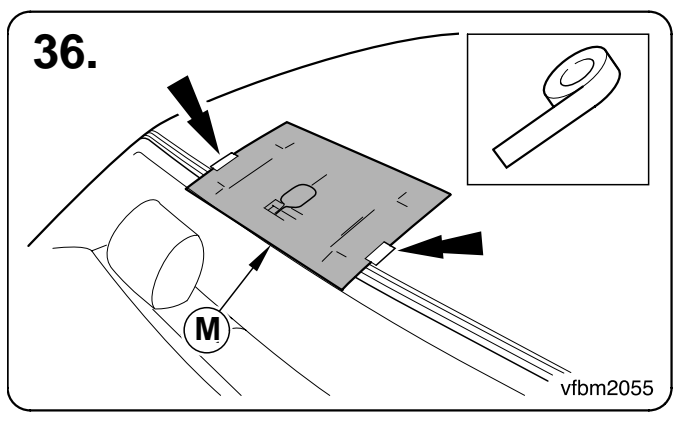

MY

2002 ·

#### Notes:

36. Following the instructions on the template -fit it to the rear of the roof of the vehicle.

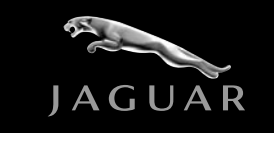

## S-Type

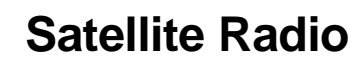

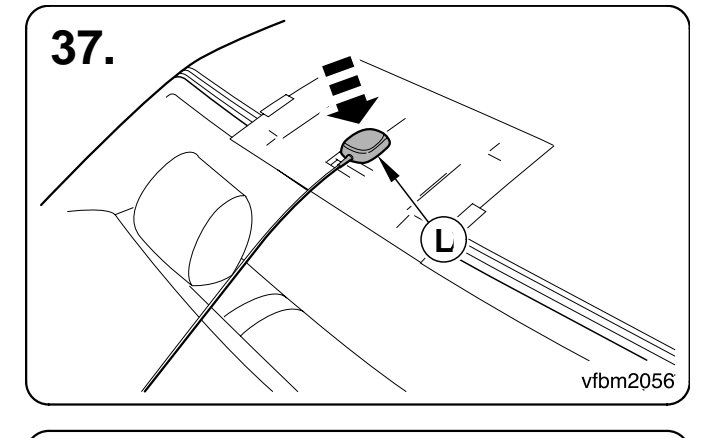

# 

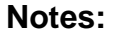

37. Fit the satellite antenna to the roof of the vehicle.

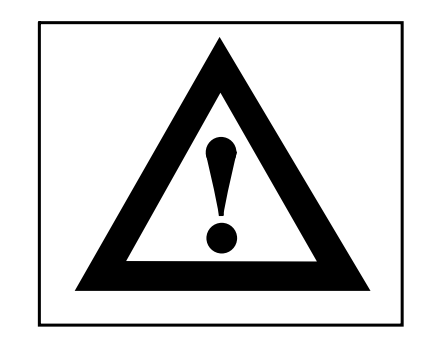

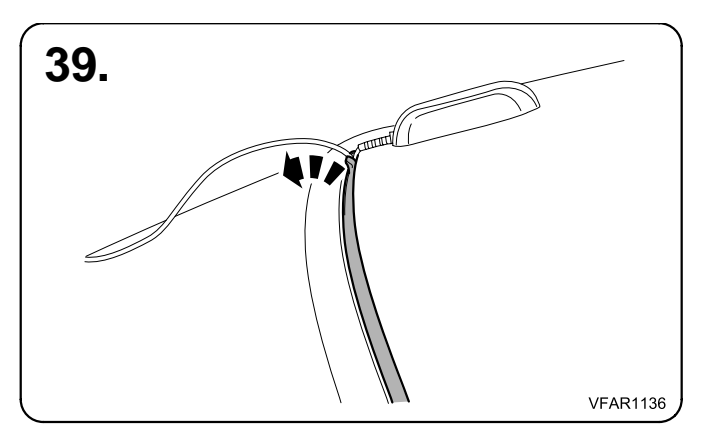

#### Caution:

39 - 46. The following operations show the process of fitting the antenna around the vehicle seal. Care must be taken not to damage the Rear windscreen seal during these operations, as such it is recommended to use a suitable non metallic tool, to avoid damaging the seal, and antenna cable.

#### Notes:

39. Using a suitable non metallic tool, pull the rear wind screen seal back, to insert the antenna behind the seal.

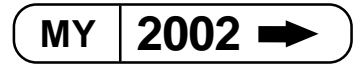

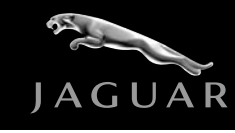

## S-Type

#### **Satellite Radio**

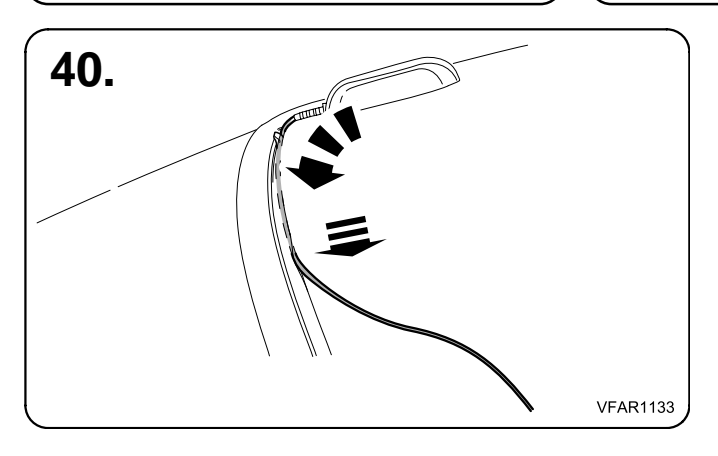

#### Notes:

40. Gradually feed the antenna behind the seal starting from the centre and working towards the passenger side.

#### Notes:

41. Using a suitable non metallic tool fully insert the antenna into the space between the seal and the car's body.

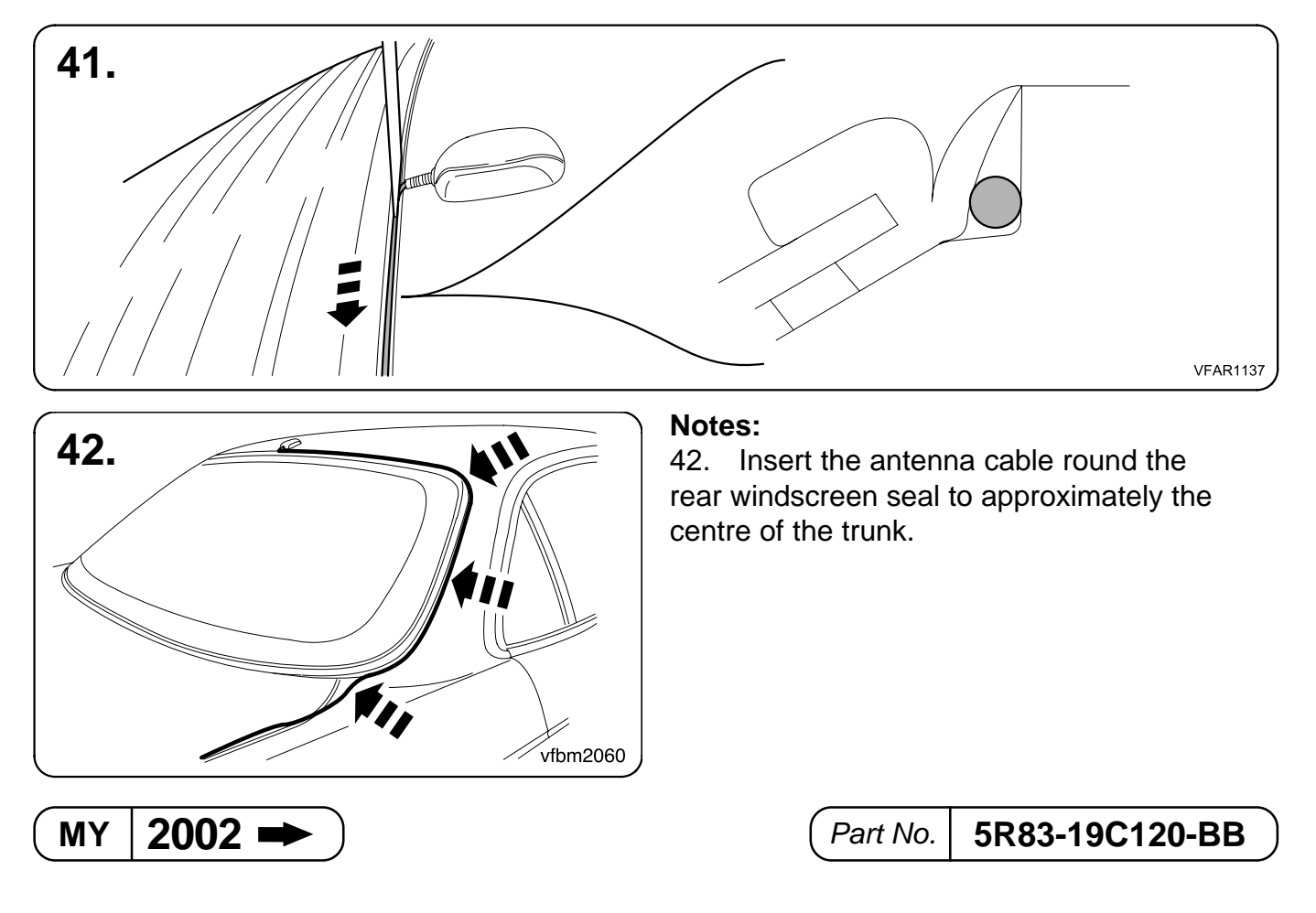

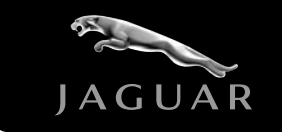

## S-Type

## Satellite Radio

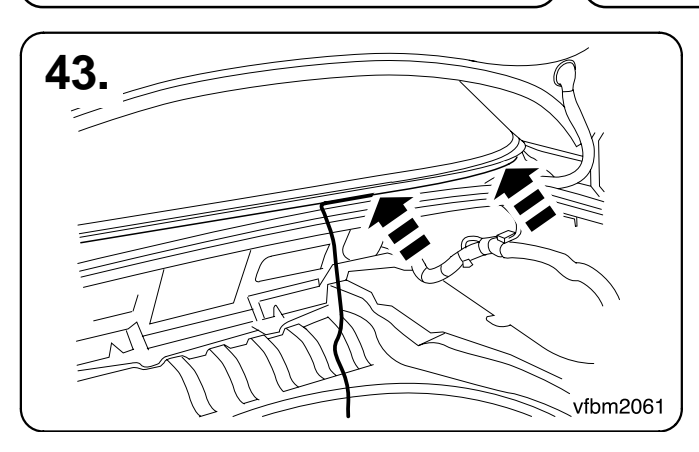

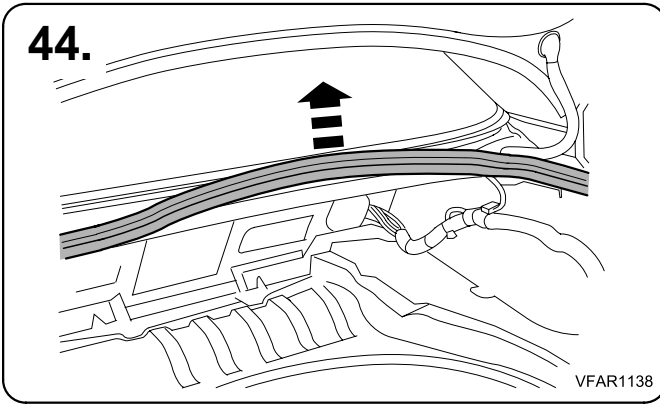

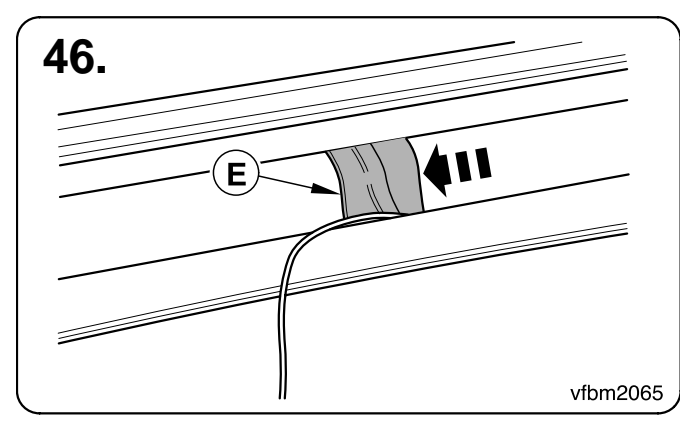

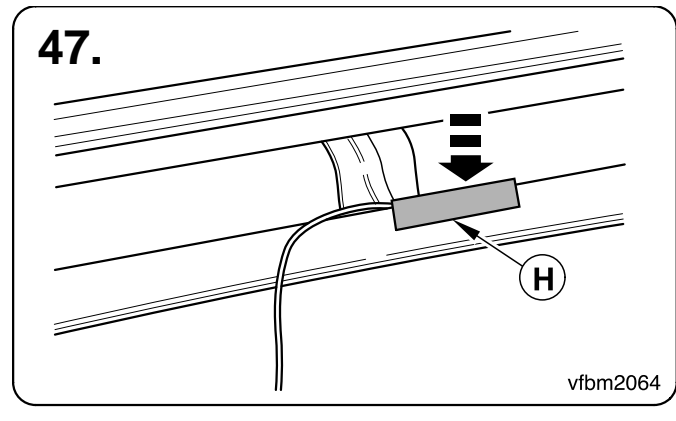

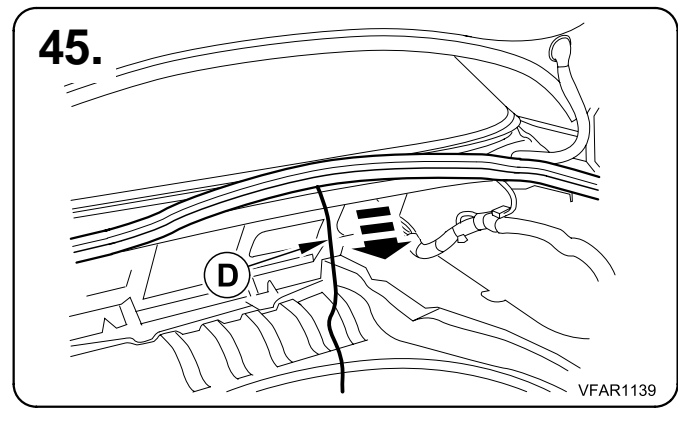

#### Notes:

46. Apply adhesive foam to over the antenna cable to the vehicle, ensuring that some of the tape is under the windscreen seal.

#### Notes:

47. Fit the antenna cable protection rubber to the rear trunk lip.

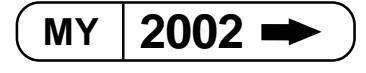

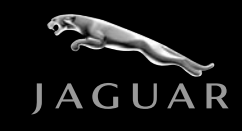

**Satellite Radio** 

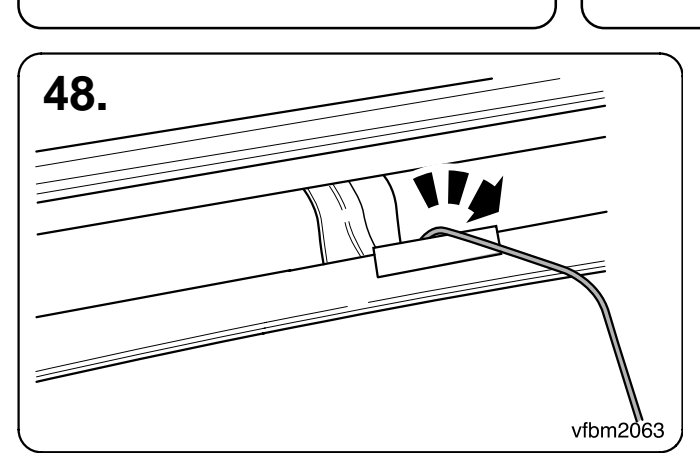

S-Type

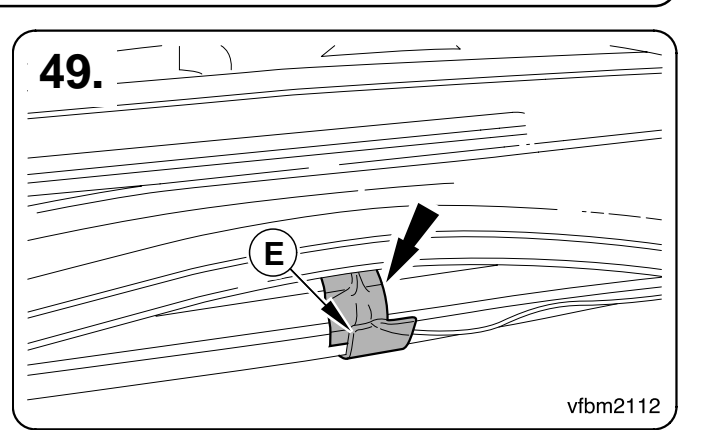

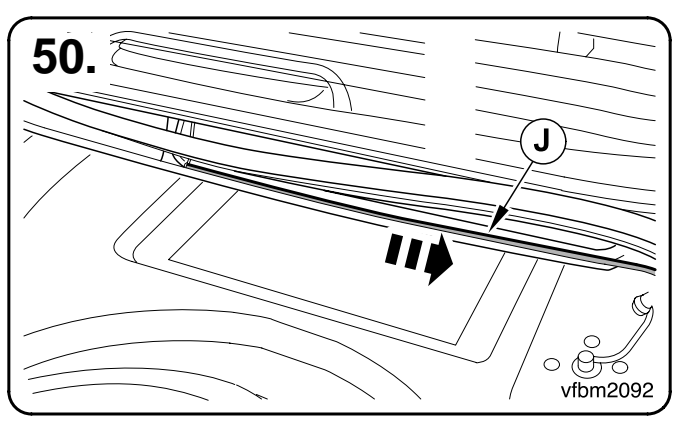

#### Notes:

52. Locate the auxilary power supply in the boot area, and remove the blanking plug.

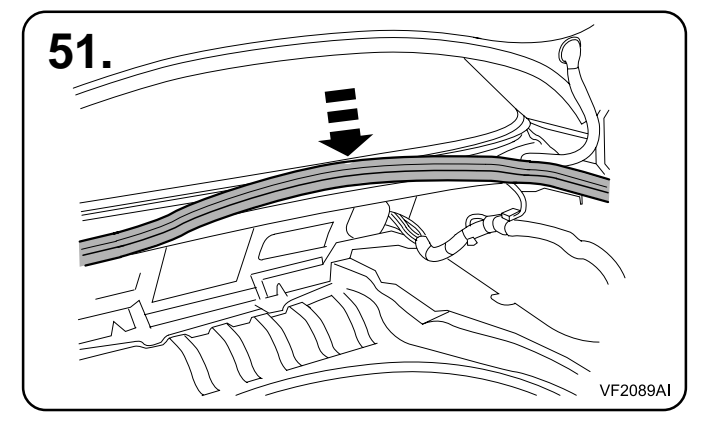

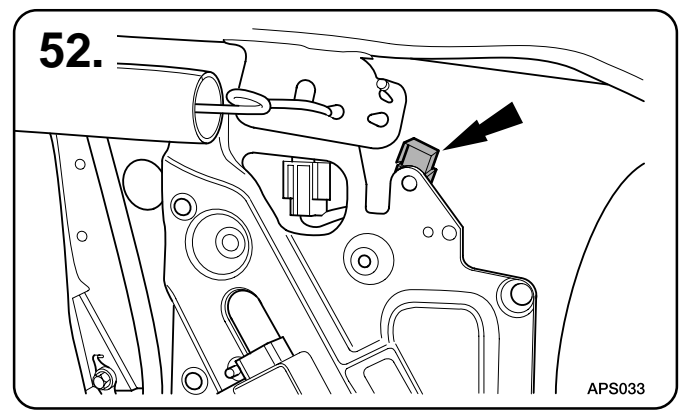

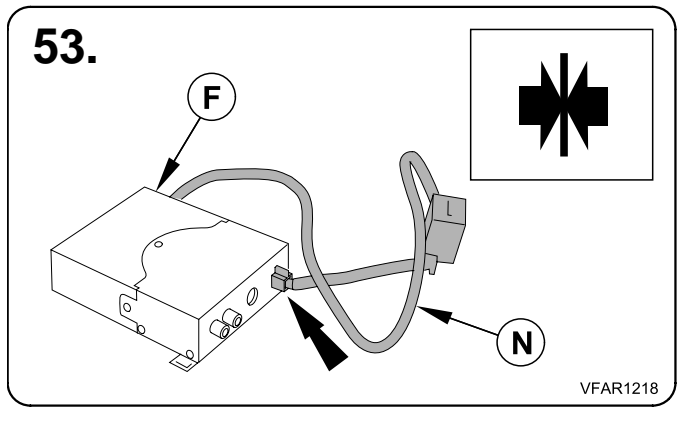

MY 2002 -

( Part No. | **5R83-19C120-BB** 

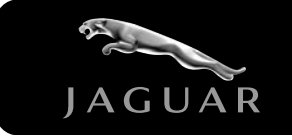

**Satellite Radio** 

## S-Type

#### Notes:

54. Connect the satellite power supply loom to the auxiliary power socket.

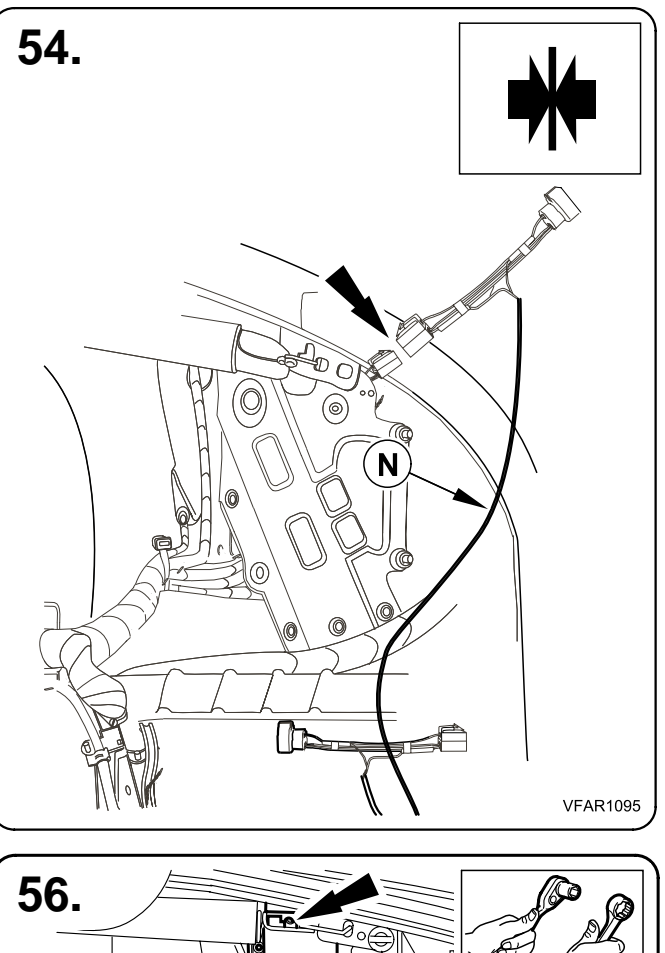

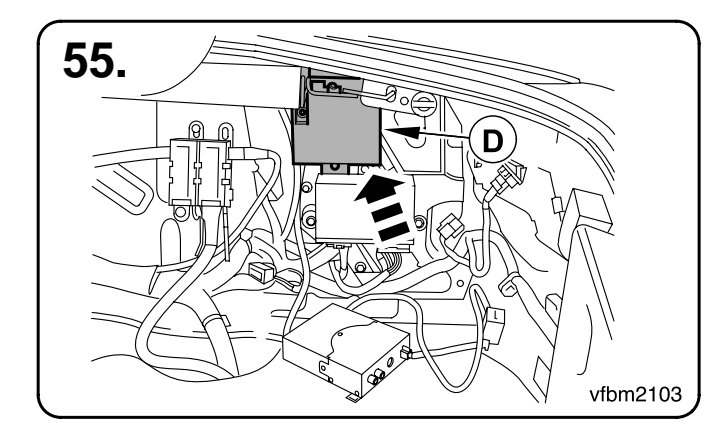

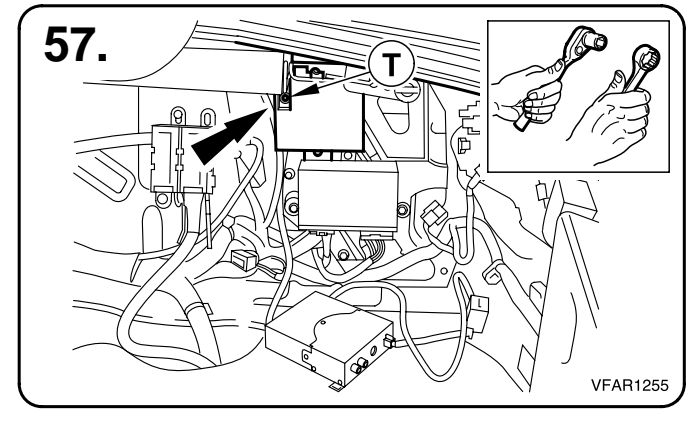

56.

Part No. 5R83-19C120-BB

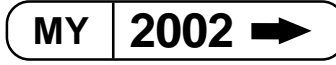

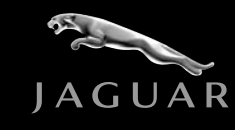

#### S-Type

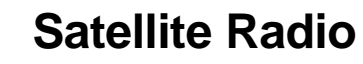

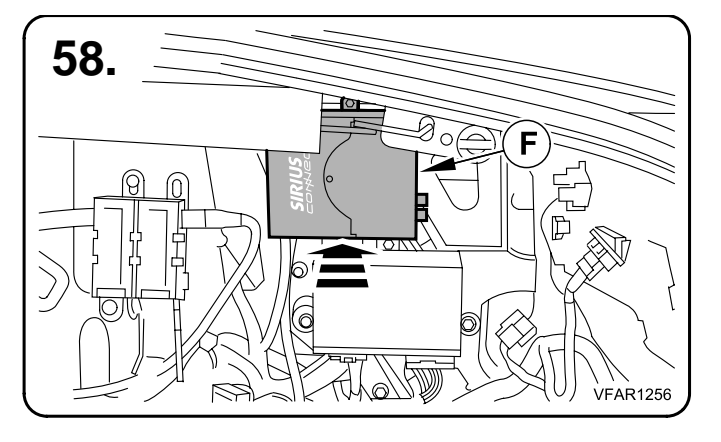

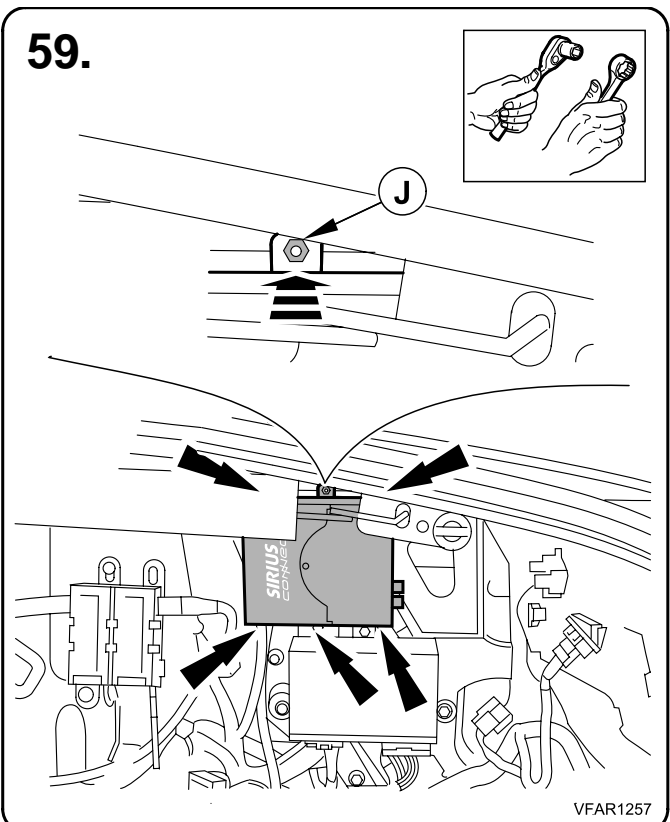

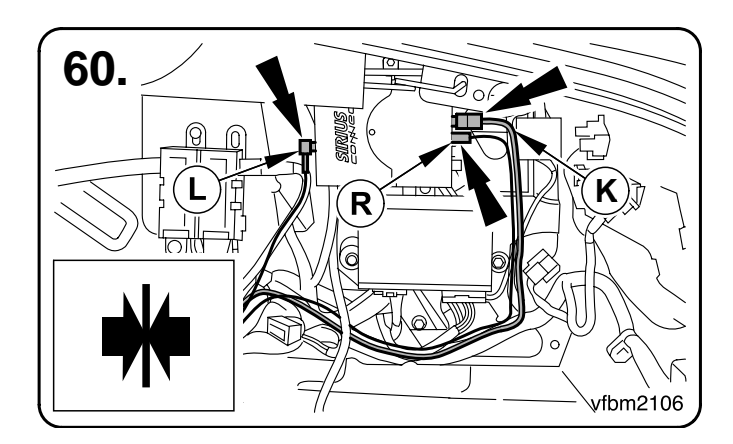

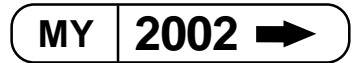

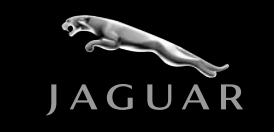

# S-Type

#### **Satellite Radio**

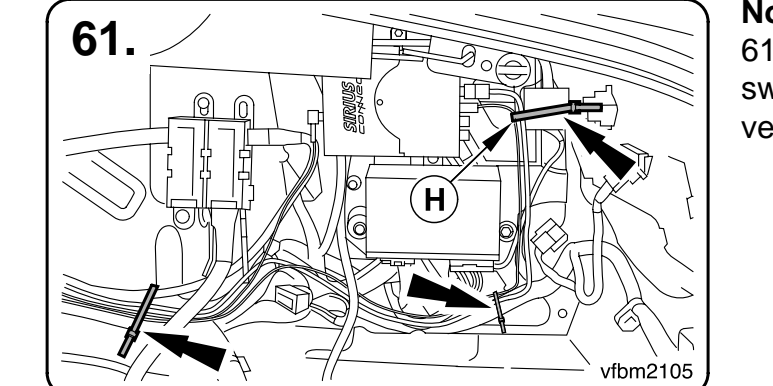

#### Notes:

61. Secure the controller, antenna, FM switching box, and power harnesses to the vehicles loom, using the supplied cable ties.

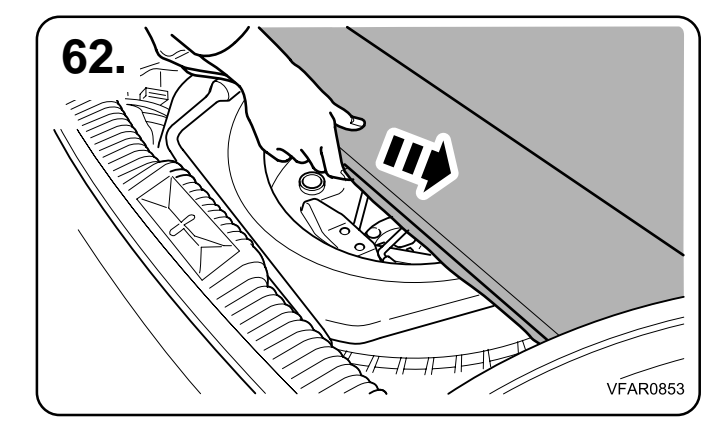

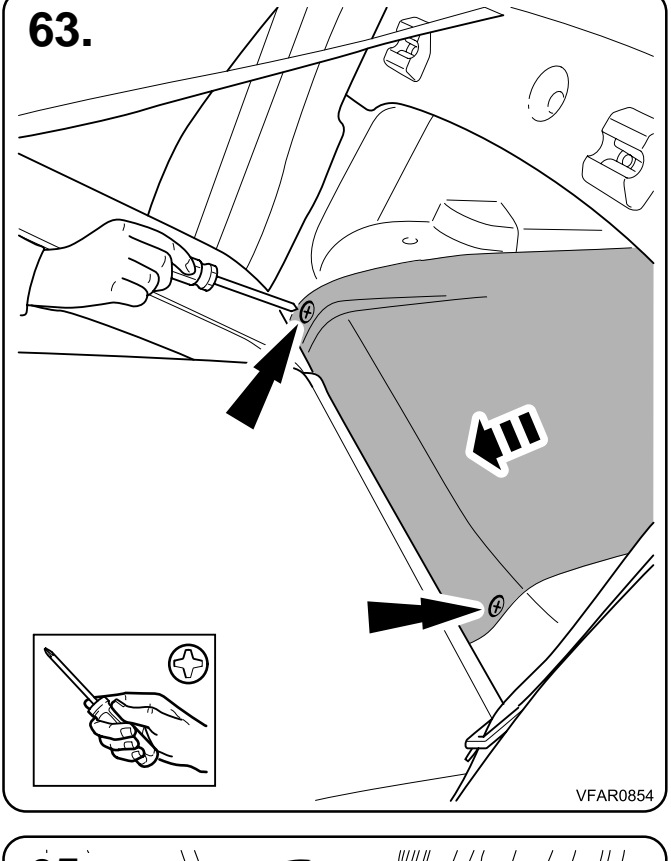

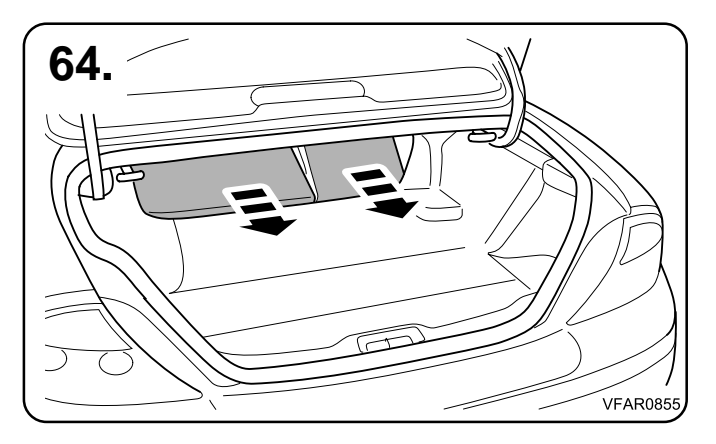

2002 -

MY

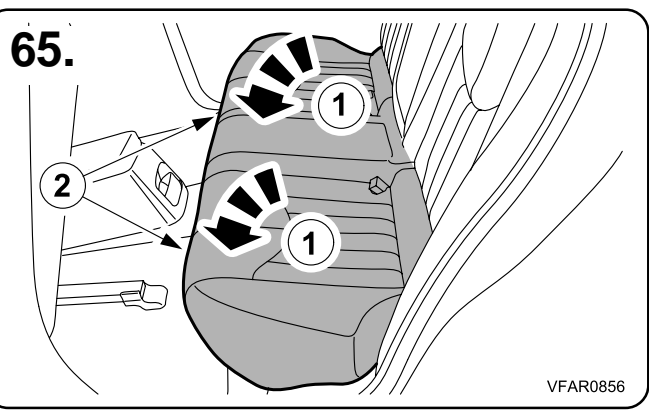

Part No. 5R83-19

5R83-19C120-BB

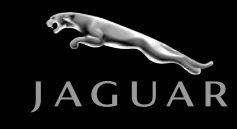

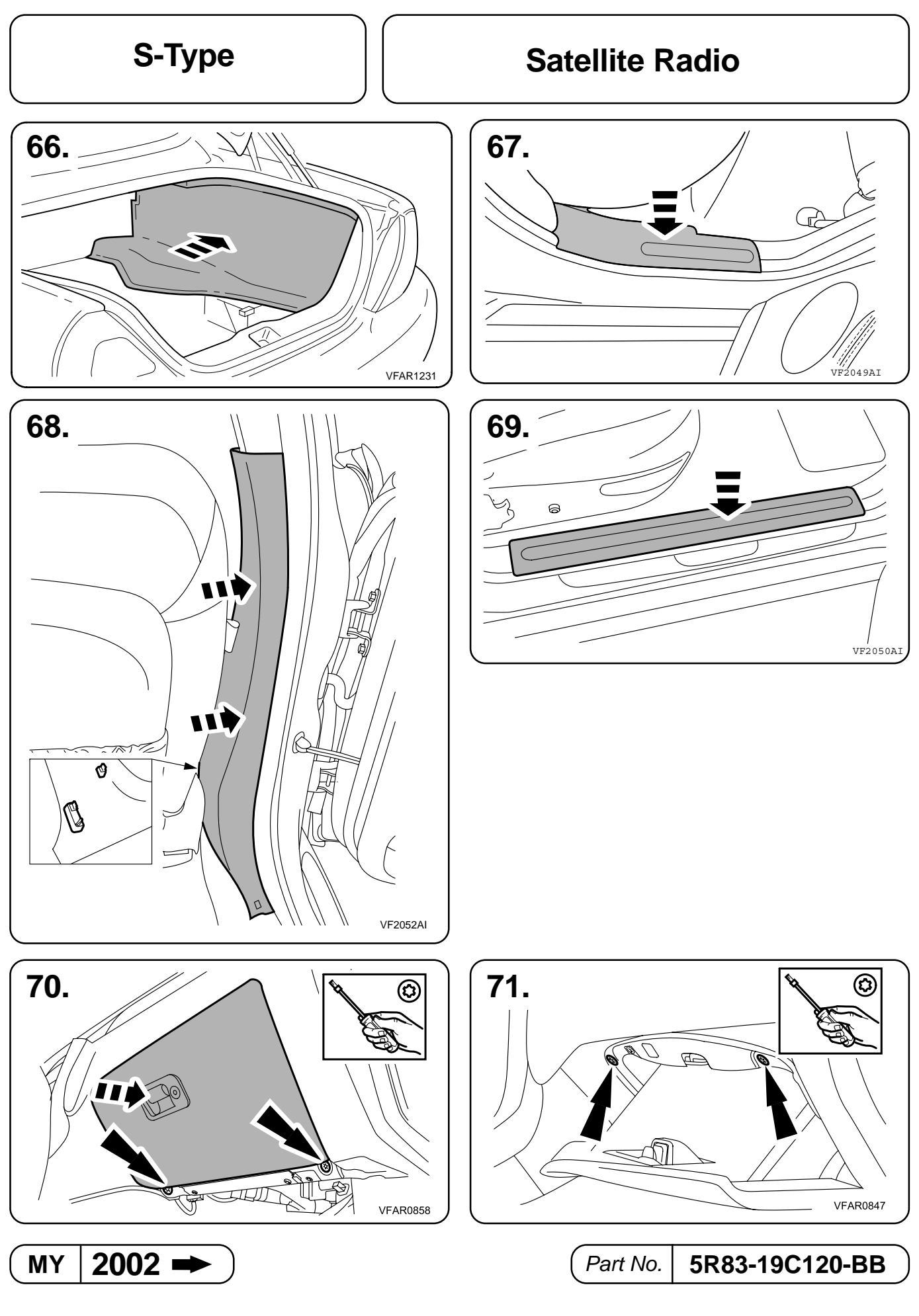

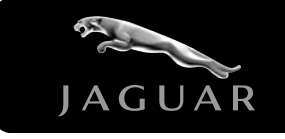

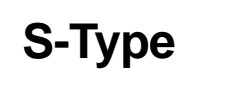

#### **Satellite Radio**

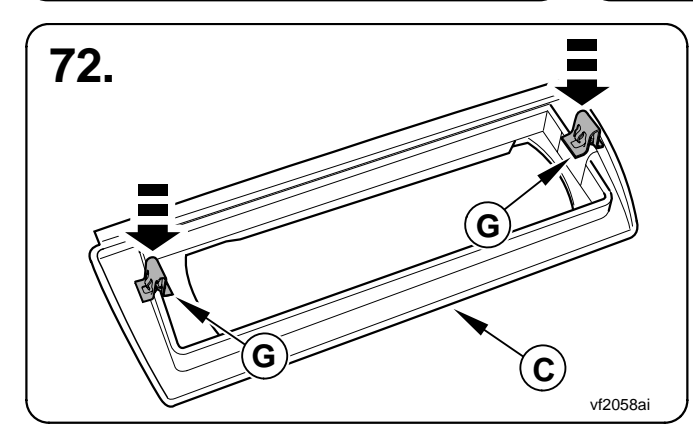

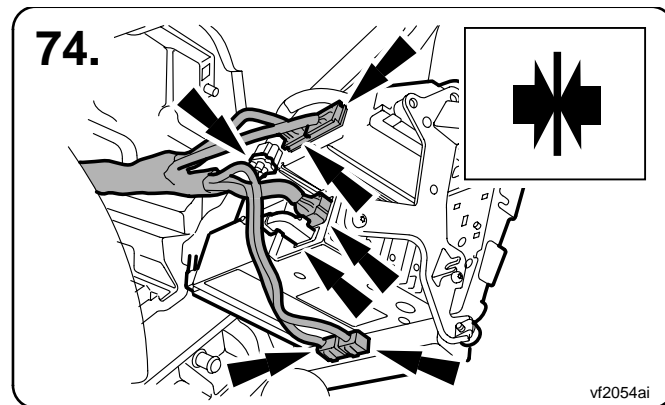

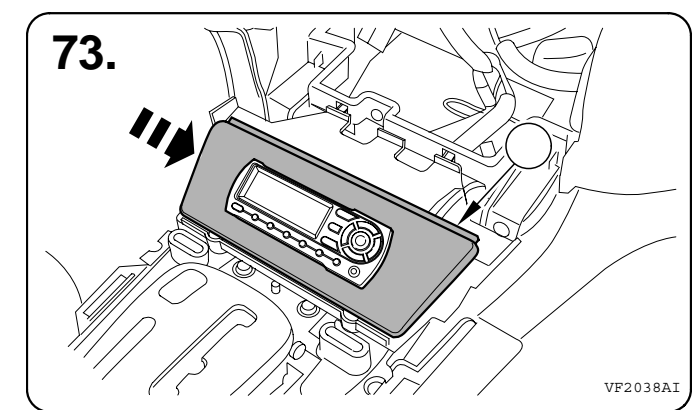

#### Notes:

74. Reconnect the centre stack electrical connections.

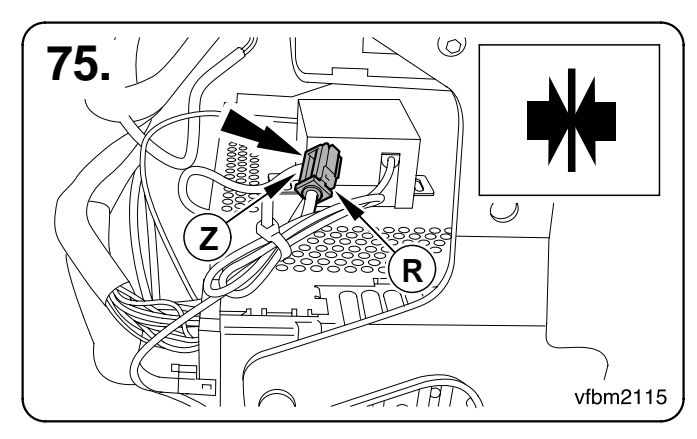

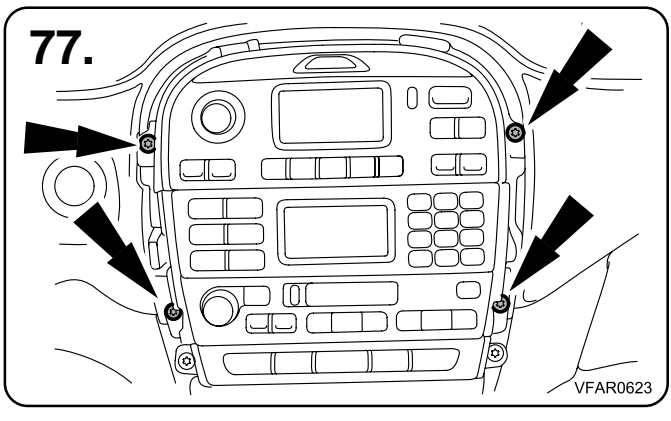

2002

MY

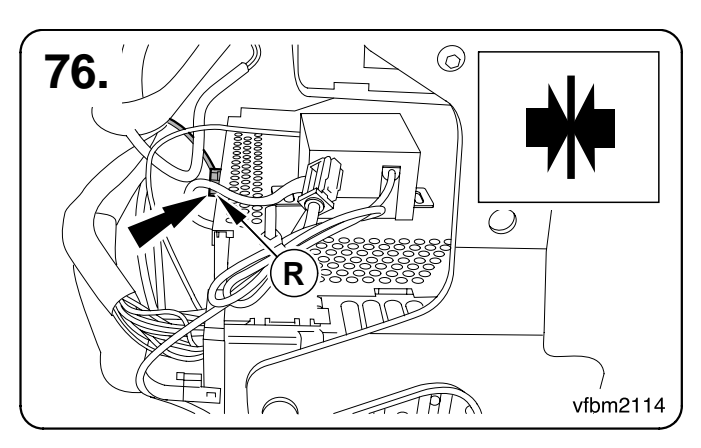

#### Notes:

77. Refit the centre stack taking care to not scratch or damage the vehicle trim.

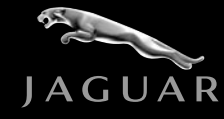

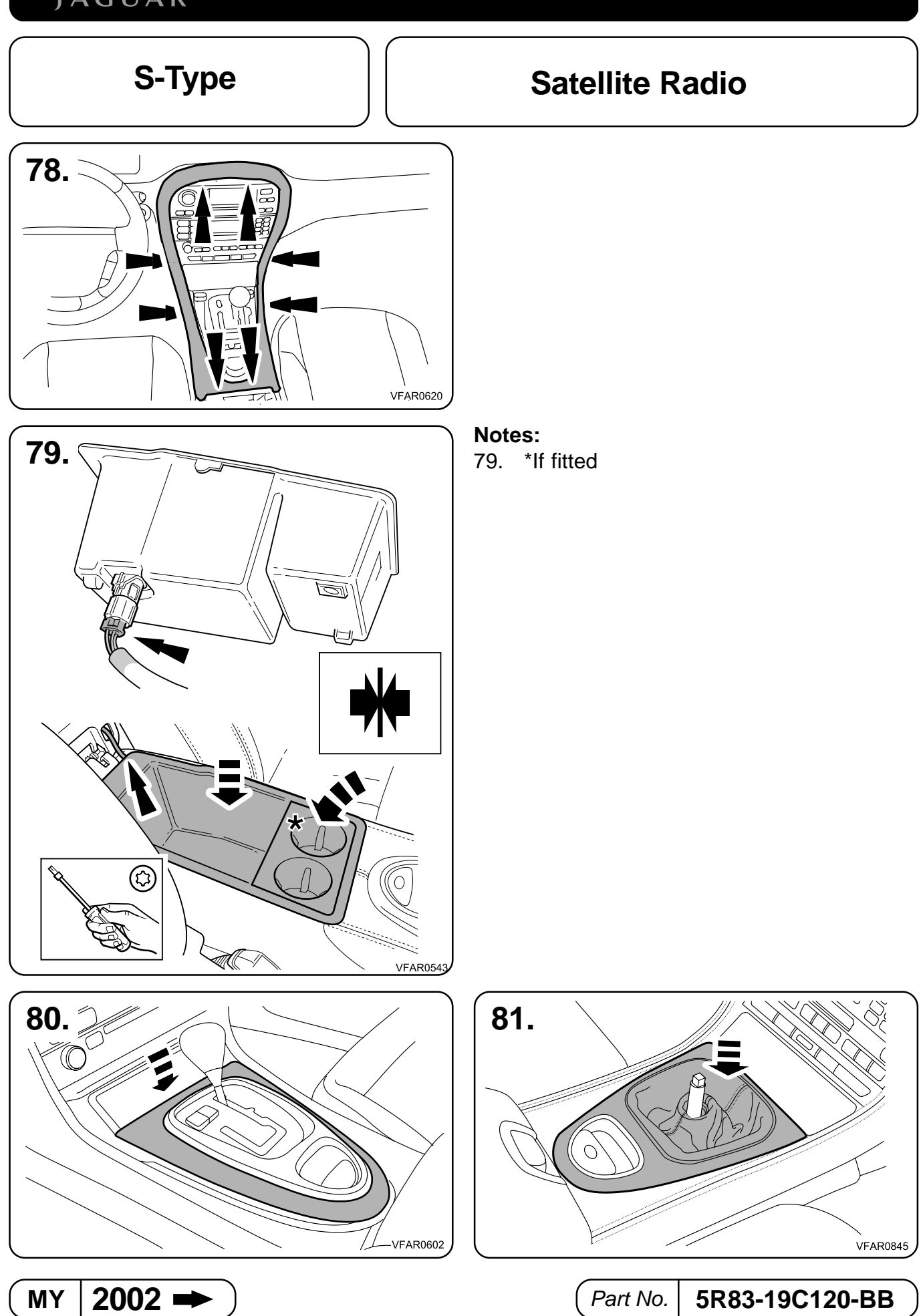

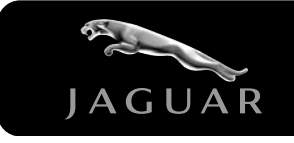

S-Type

## Satellite Radio

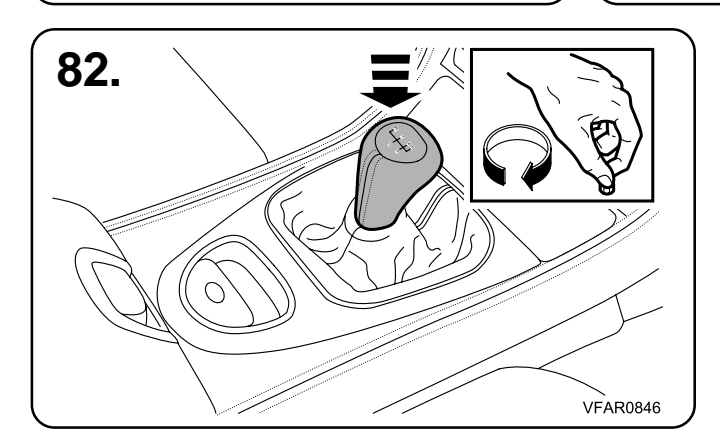

#### Notes:

83. Install auxiliary relay "S", if not already fitted. Refer to GTR for correct location.

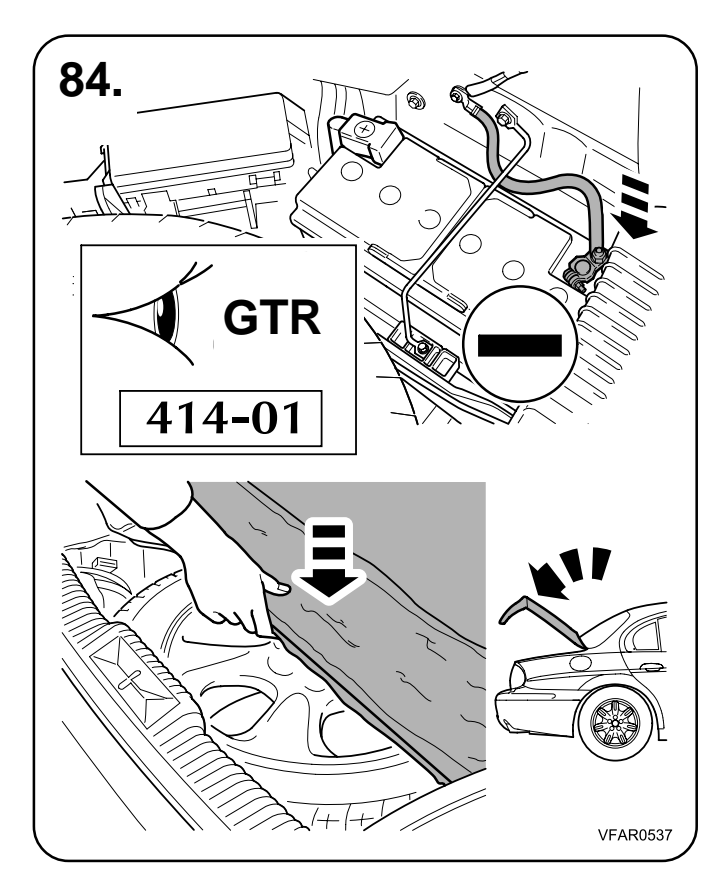

#### Notes:

84. Refer to GTR / Owners manual, regarding the correct procedure for battery, disconnect / reconnect.

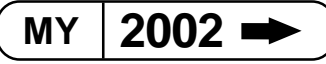

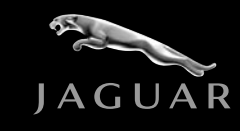

#### S-Type

#### **Satellite Radio**

#### **Testing the Sirius receiver**

- 1. Make sure that the antenna has an unobstructed view of the sky to receive the SIRIUS satellite signal.
- 2. Press the POWER button to turn the Display Control Unit ON. After displaying the SIRIUS logo, the unit will update all the SIRIUS channels. The display will read "UPDATING CHANNELS" on the top line and "X% Completed" (0%-20%-40%-60%-80%-100%) on the bottom line until the update completes.

## NOTE: Do not push any buttons or perform any operations until updating has been completed.

- 3. Once updated and the SIRIUS channels are received, the display will change to "Call 1-888-539-SIRIUS to Subscribe" and will place you in The Preview Channel. Channel 184 is SIRIUS' preview channel. You will not be able to tune to any other channels until the SIRIUS subscription has been activated by the customer.
- 4. Turn the radio on to FM and tune the Radio to 93.1Mhz, confirm The Preview Channel, audio information can be heard.

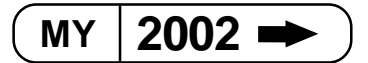